## **Creating Bookmarks for Your Favorite Web Sites**

Quickly access your favorite web sites by setting up bookmarks in your web browser

## To set up a Bookmark in Netscape Navigator:

- 1. Open Netscape Navigator
- 2. Type in the web address and press the Enter key (or browse to the site)
- 3. Go to the Communicator menu and choose Bookmarks
- 4. Bookmarks gives you some choices:
  - Add a Bookmark
  - File a Bookmark
  - Edit a Bookmark
- 5. Choose Add a Bookmark to add the web site to your list of book marked sites
- 6. When you want to view a web site that has already been book marked, simply click on the Communicator menu / Bookmarks and scroll until you find the web site, then click on the name!